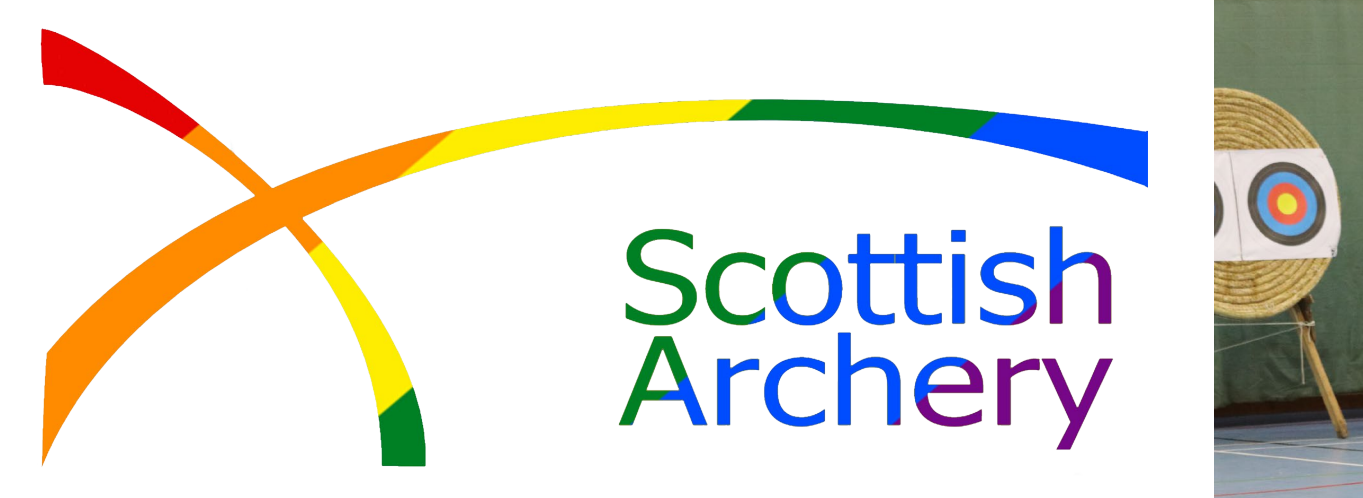

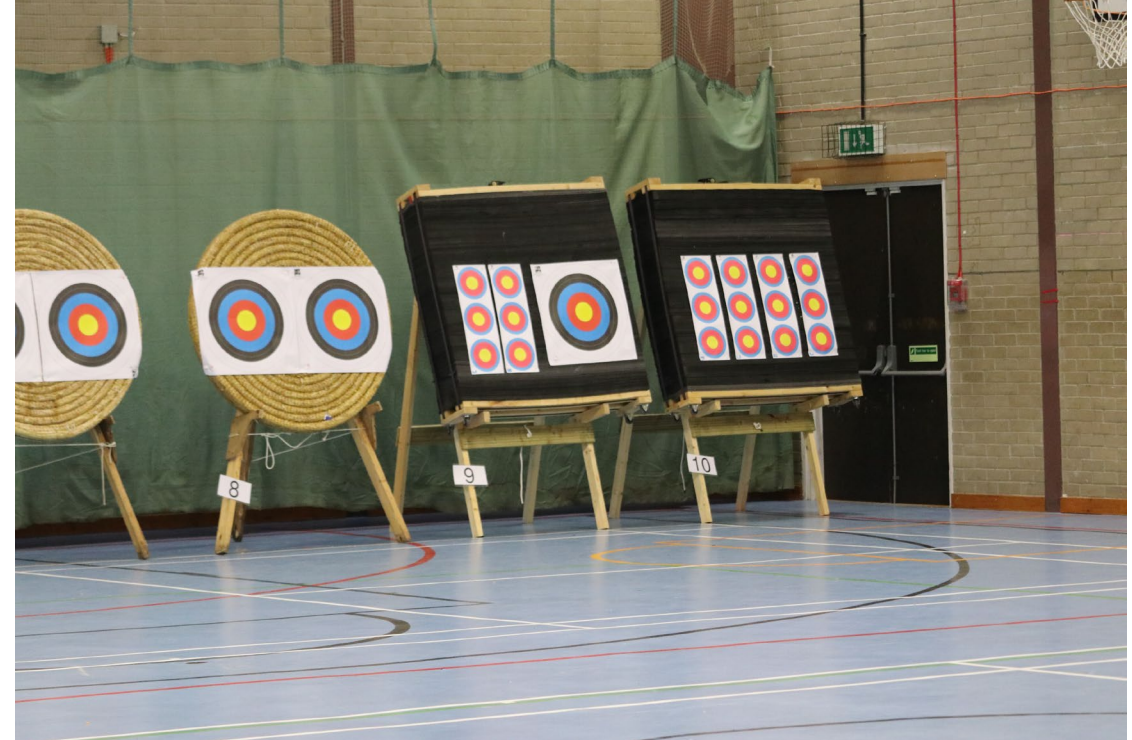

# Guide for creating a Junior Enbloc Club

#### **EMENU** MY PROFILE MEMBERSHIP EVENTS & COURSES SHOP

# 📜 🕕 ALAN MARTIN 🗸

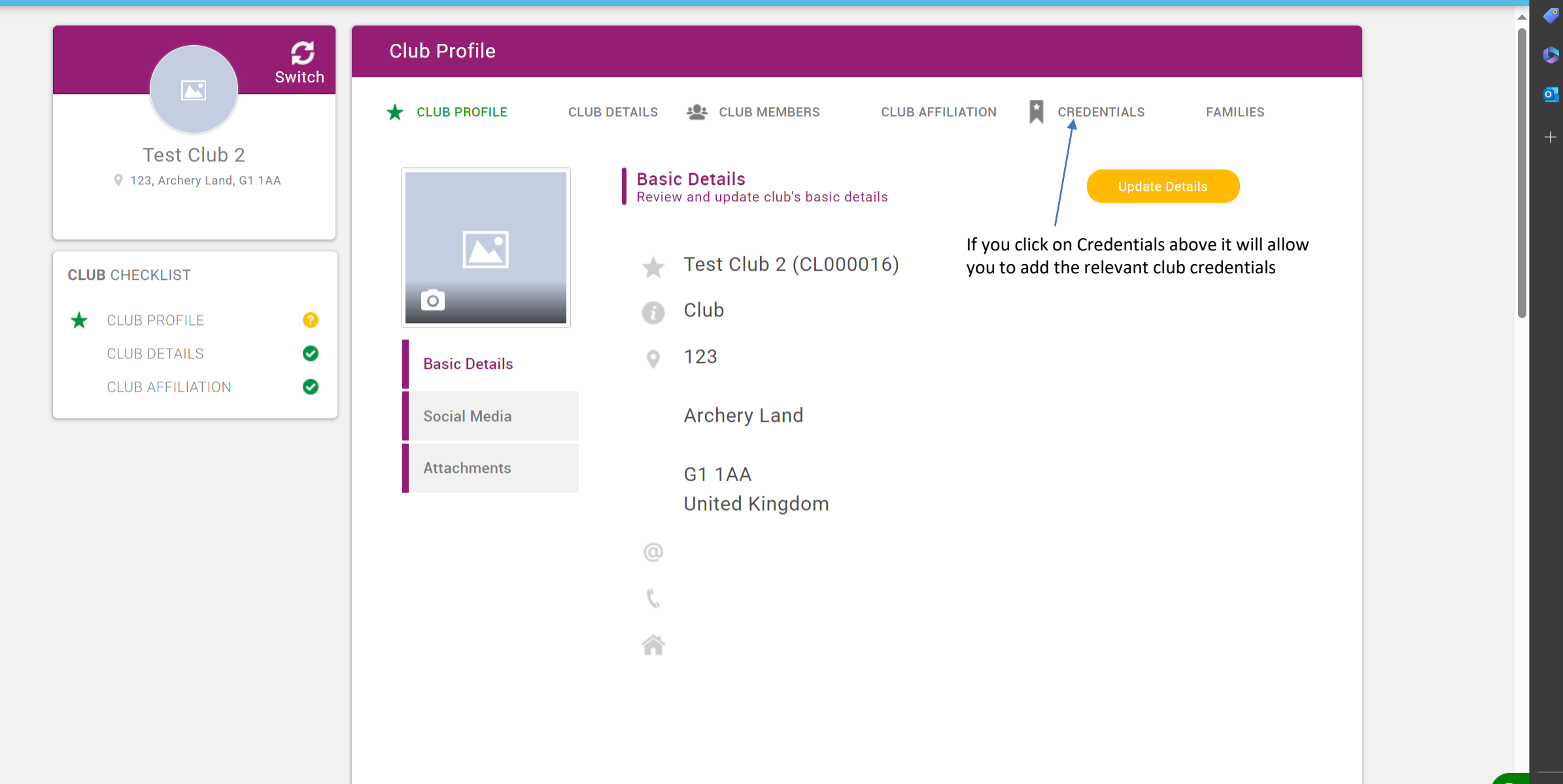

### ■ MENU MY PROFILE MEMBERSHIP EVENTS & COURSES SHOP

, \_

| Switch                                     | Club Profile                                                                                                 |  |  |  |
|--------------------------------------------|----------------------------------------------------------------------------------------------------|--|--|--|
|                                            | ★ CLUB PROFILE CLUB DETAILS 🙅 CLUB MEMBERS CLUB AFFILIATION 🎽 CREDENTIALS FAMILIES                           |  |  |  |
| Test Club 2<br>♦ 123, Archery Land, G1 1AA | <b>Credentials</b><br>Below is a list of all your active, pending and expired credentials                    |  |  |  |
|                                            | Credential Category                                                                                          |  |  |  |
| CLUB CHECKLIST                             | All +                                                                                                    |  |  |  |
| ★ CLUB PROFILE ?                           | Relevant All Active Pending Approval Expired Awaiting Referral Awaiting Response Inactive Pending Conditions |  |  |  |
| CLUB DETAILS                               |                                                                                                    |  |  |  |
| CLUB AFFILIATION                           | Clicking on Add Credential will bring up a full list of club<br>credentials.                                 |  |  |  |
|                                            |                                                                                                    |  |  |  |
|                                            |                                                                                                    |  |  |  |
|                                            |                                                                                                    |  |  |  |
|                                            |                                                                                                    |  |  |  |
|                                            |                                                                                                    |  |  |  |
|                                            |                                                                                                    |  |  |  |
|                                            |                                                                                                    |  |  |  |
|                                            |                                                                                                    |  |  |  |
|                                            |                                                                                                    |  |  |  |

📜 🕕 ALAN MARTIN 🕞

Q

🔺 🍼

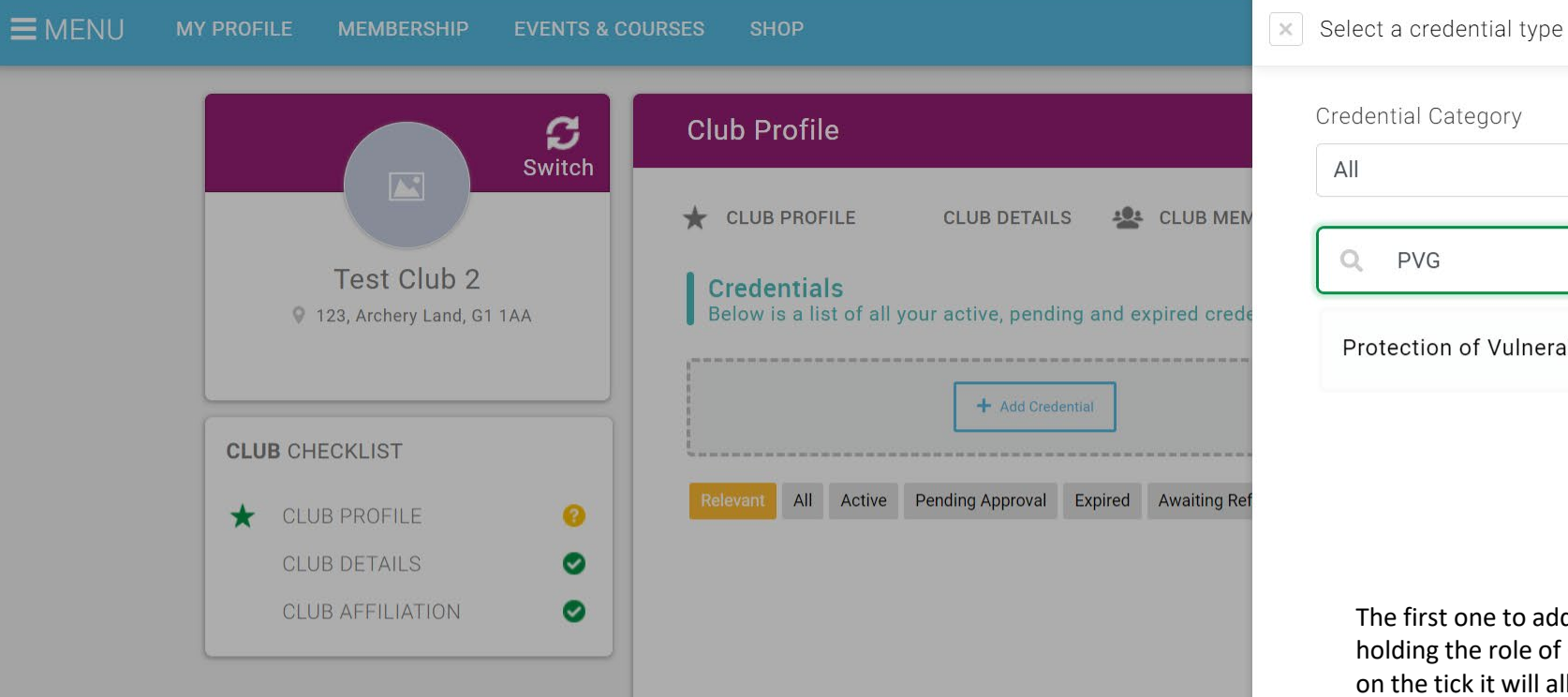

| Credential Category |    |
|---------------------|----|
| All                 | \$ |
| Q PVG               | ×  |

Protection of Vulnerable Groups (PVG)

The first one to add is PVG, this should be the PVG for the person holding the role of Child Protection Officer within the club. If you click on the tick it will allow you to complete the relevant info.

🥏

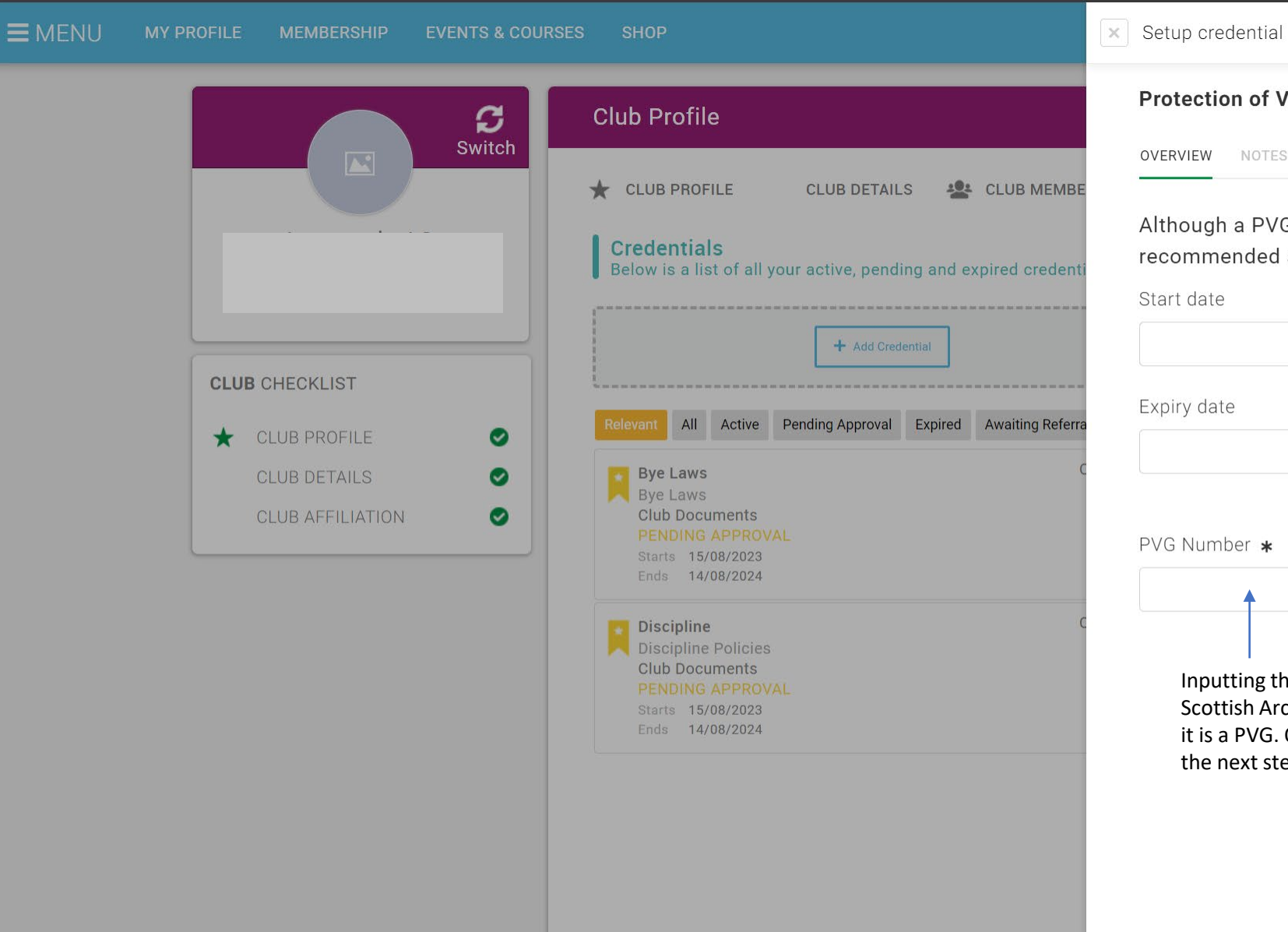

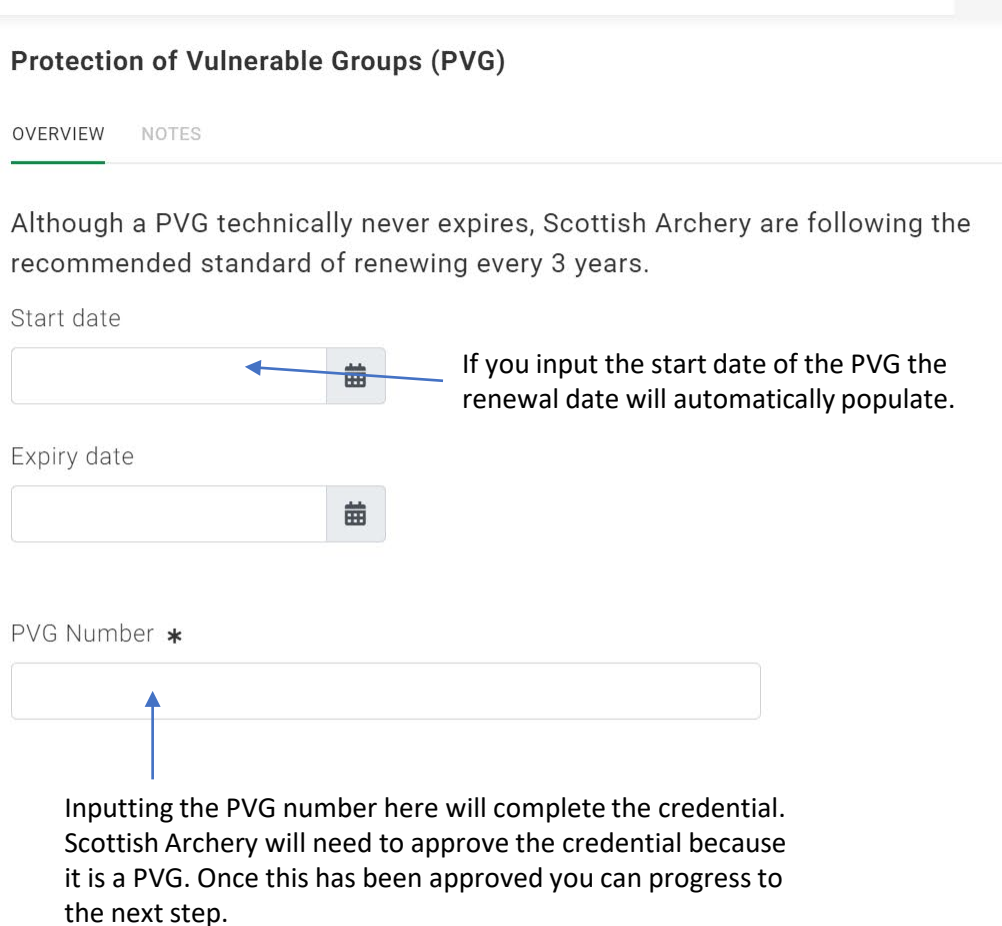

✓ Save

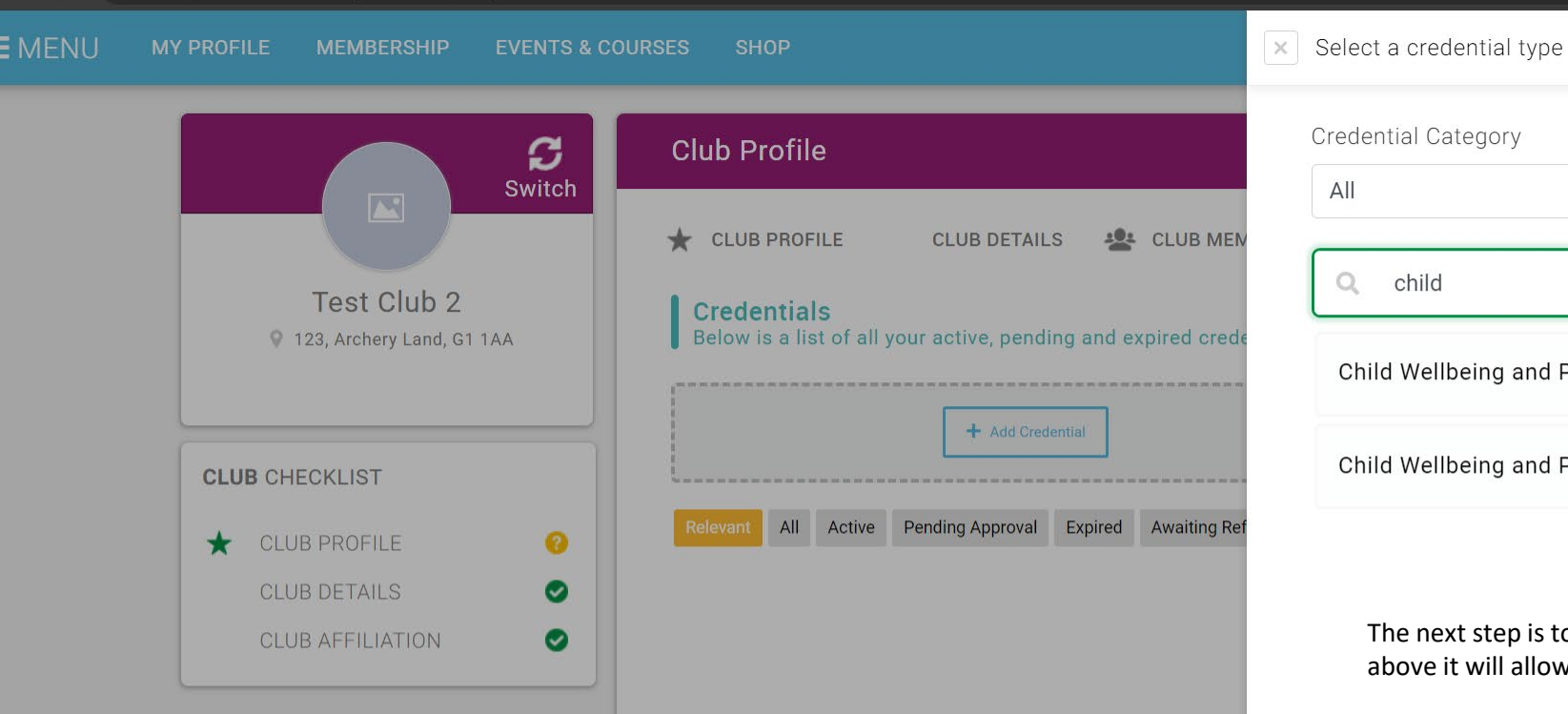

| All                                     | ŧ  |
|-----------------------------------------|----|
| Q child                                 | ×  |
| Child Wellbeing and Protection in Sport | 0  |
| Child Wellbeing and Protection Officer  | .0 |

The next step is to add the CPO credential, if you click on the relevant tick above it will allow you to complete the relevant info.

Ø

0

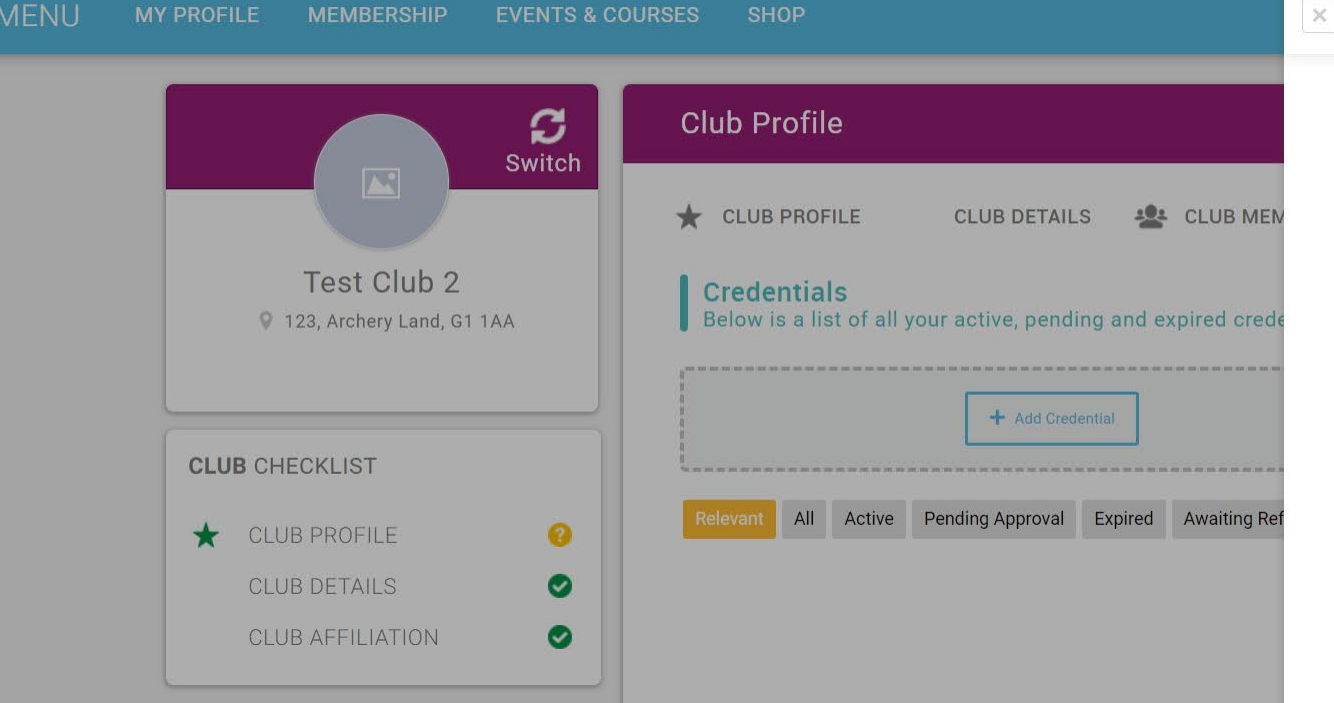

| 1 | Cotup | oradantial |
|---|-------|------------|
| 8 | Selub | cieuentiai |
|   |       |            |

#### Child Wellbeing and Protection Officer

| OVERVIEW NOTES |   |                                                                                 |
|----------------|---|---------------------------------------------------------------------------------|
| Start date     |   |                                                                                 |
| 21/09/2023     | 曲 | You can input the start date and expiry date depending on your club governance. |
| Expiry date    |   |                                                                                 |
| 20/09/2024     | 曲 |                                                                                 |
|                |   |                                                                                 |

## **Attach Valid Evidence**

No record found.

Drag file(s) here or click to upload

✓ Save

#### **EMENU** MY PROFILE MEMBERSHIP EVENTS & COURSES SHOP

## 📜 🕕 ALAN MARTIN 🗸

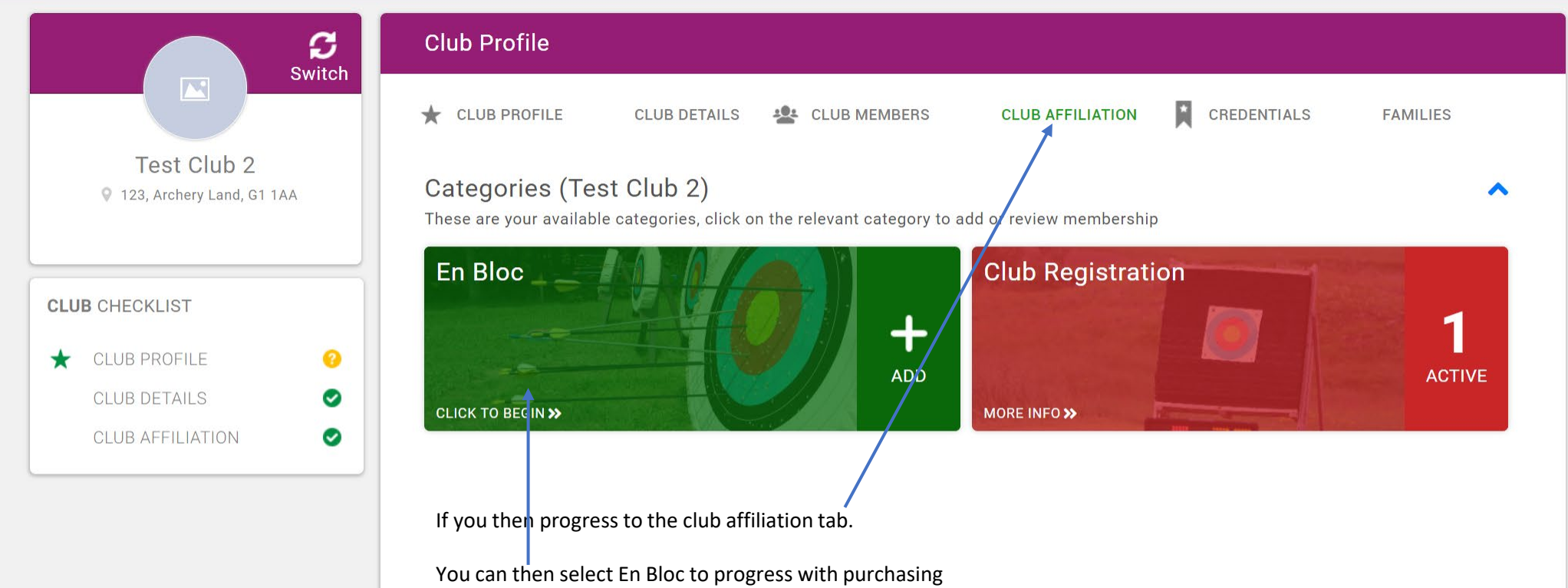

the Enbloc club membership.

🔺 🍼

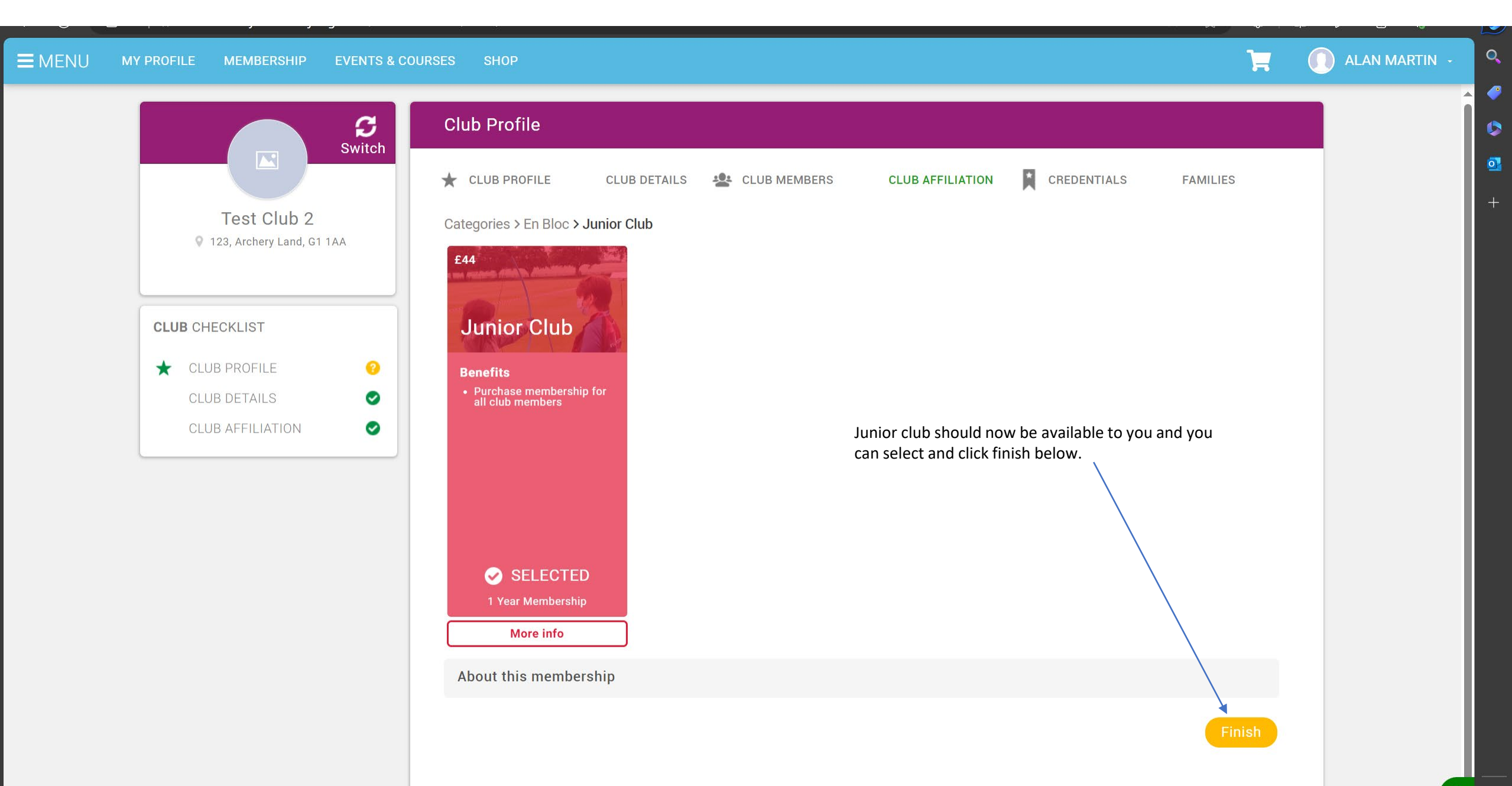

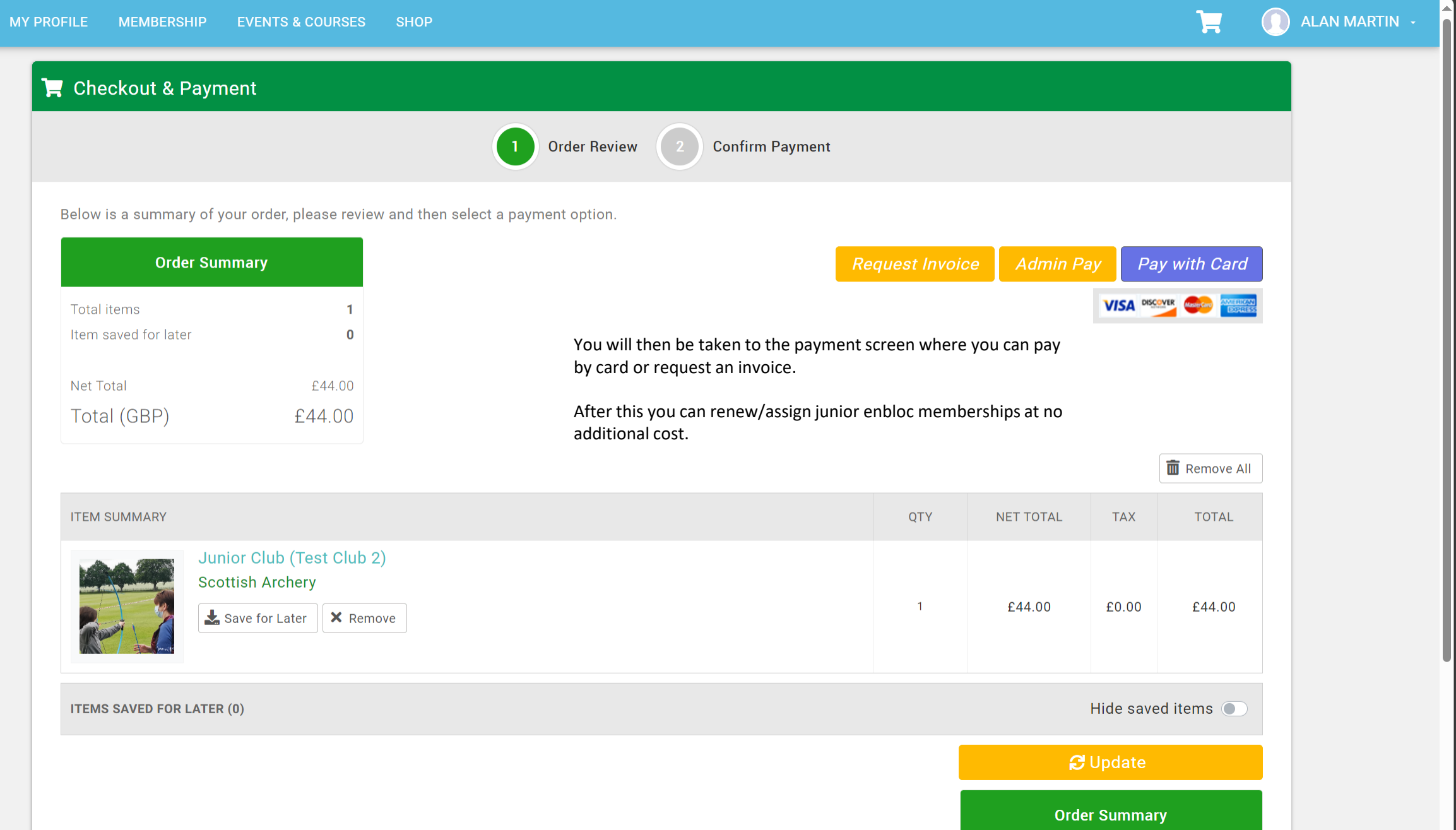

-

0